## Step 1: Main Window (student.mdu.ac.in)

| Student Portal                                                 | For Re-appear/Improvement/Special Chance/Inte                                        | r University Migration/PH.d Registration                           |                                                                                                    |
|----------------------------------------------------------------|--------------------------------------------------------------------------------------|--------------------------------------------------------------------|----------------------------------------------------------------------------------------------------|
| University Main Website                                        |                                                                                      |                                                                    |                                                                                                    |
| Instructions                                                   |                                                                                      | Sign In                                                            | []                                                                                                    |
| Schedule of Re-<br>appear/Improvement Forms                    |                                                                                      | Hey, Click to Register! If you visit here first time               | Click here to register with student<br>portal if you are not registered,<br>and for registration your mdu |
| Home<br>Click Here For Applying BA<br>Additional Second Year   |                                                                                      | If facing any technical issue send mail to :<br>reappear@mdu.ac.in | registration no. is compulsory.                                                                           |
| (April 2020 Exams)<br>Notification Special Chance<br>Year 2019 |                                                                                      | Admin 💿 Student                                                    |                                                                                                    |
|                                                                | Enter your Registration No.<br>and password to login after<br>complete registration. | Registration No.                                                   |                                                                                                    |
|                                                                | SEE STEP 3                                                                           | Password                                                           |                                                                                                    |
|                                                                |                                                                                      | CLICK HERE TO LOGIN                                                |                                                                                                    |
|                                                                |                                                                                      |                                                                    |                                                                                                    |

## Step 2: Registration Window (if not registered yet)

| Student Portal                               | For Re-appear/Improvement/Special Chance/Inter U                        | niversity Migration/PH.d Registration        | 00 |
|----------------------------------------------|-------------------------------------------------------------------------|----------------------------------------------|----|
| University Main Website                      |                                                                         | Classifier                                   |    |
| Instructions                                 |                                                                         | Sign Up                                      |    |
| Schedule of Re-                              | Please enter all your                                                   | Enter Your Registration Number               |    |
| appear/Improvement Forms                     | registration number, your                                               | Registration Number                          |    |
| Home                                         | name, father name and your<br>mobile number.<br>NOTE: you have to enter | Name(As per your latest DMC/Result)          |    |
| Click Here For Applying BA                   |                                                                         | Name                                         |    |
| Additional Second Year<br>(April 2020 Exams) | your details as per your                                                | Father's Name(As per your latest DMC/Result) |    |
| (April 2020 Exams)                           |                                                                         | Father's Name                                |    |
| Notification Special Chance<br>Year 2019     |                                                                         | Enter Your Mobile Number                     |    |
|                                              |                                                                         | Mobile Number                                |    |
|                                              |                                                                         | Sand OTD                                     |    |
|                                              |                                                                         | We'll send an OTP to your Mobile Number.     |    |
|                                              |                                                                         |                                              |    |

| Student Portal          | For Re-appear/Improvement/Special Chance/Inter University Migration/PH.d Registration |                                                                                                    |                                                                                                    |   |  |
|-------------------------|---------------------------------------------------------------------------------------|----------------------------------------------------------------------------------------------------|----------------------------------------------------------------------------------------------------|---|--|
|                         | Welcome: HAMENT KUMAR SINGLA, Registration Number: 13JLNGF0                           | 880 & ld : 41                                                                                                    |                                                                                                    |   |  |
| My Account +            |                                                                                       |                                                                                                    |                                                                                                    |   |  |
| Re-appear/Improvement + | Click here for Ph.D. Registration                                                     |                                                                                                    |                                                                                                    |   |  |
| Ph.D Registration       |                                                                                       | HAMENT KUMAR SINGL                                                                                                    | A                                                                                                    |   |  |
| LogOut                  |                                                                                       | Personal Details           Studentid-41         Regn:131LNGF0880         Studentid           Father's Name: Units of the student, DOB: To student         DOB: To student, DOB: To student, DOB: To | <b>4a: 1100</b> 298559 )                                                                                                    |   |  |
|                         | - He                                                                                  | Contact Details                                                                                                    | אוסר אומרא אוניין איז איז איז אוניין אומרא אוניין אוניין איז איז איז אוניין אוניין אוניין איז איז איז איז איז א<br>איז איז איז איז איז איז איז איז איז איז | ч |  |
|                         |                                                                                       | ≌ nemam@mou.ac.in                                                                                                    |                                                                                                    |   |  |
|                         |                                                                                       |                                                                                                    |                                                                                                    |   |  |

## Step 3: Account Page (This Page occurs when you login with your registration no. and password)

Step 4: Ph.D. Registration Page (page where you have to select institute, your department, and your eligibility certification)

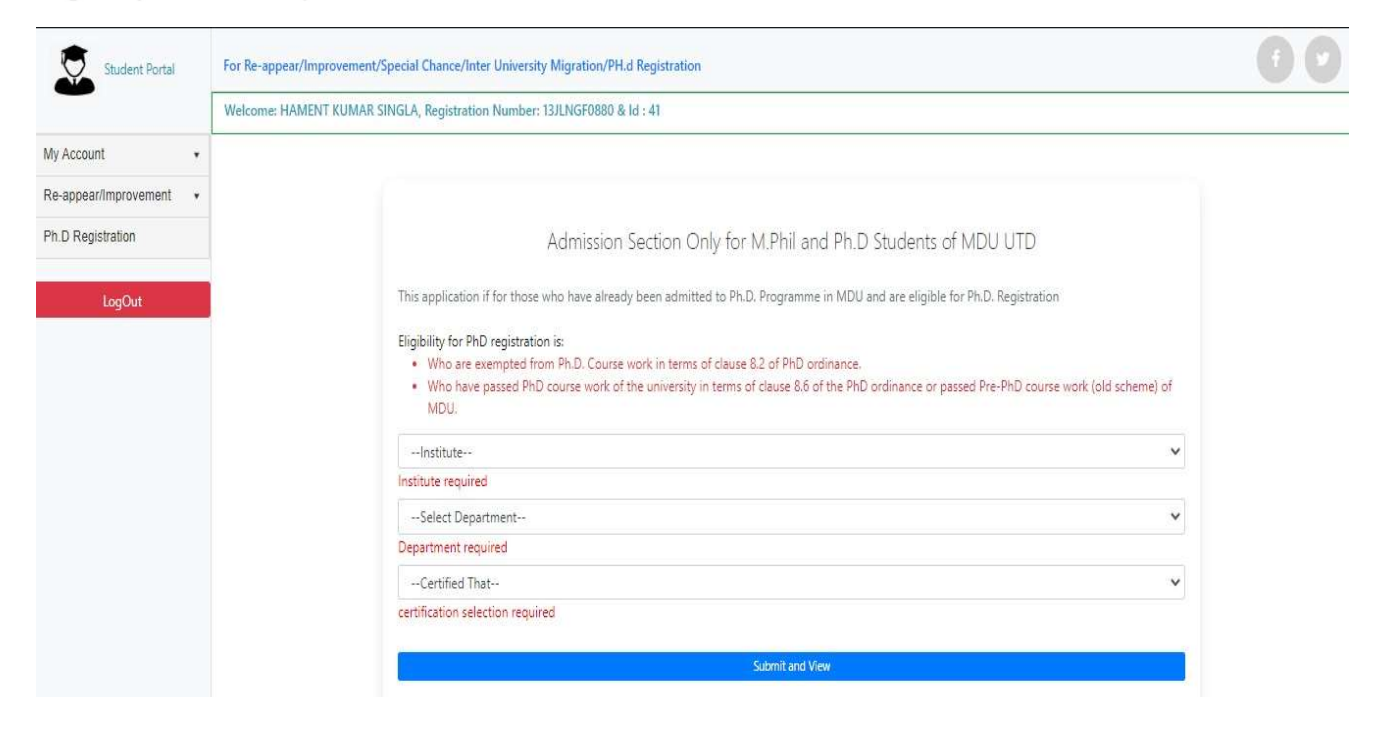

## Step 5: Ph.D. Registration Page (Below gridview occurs once you apply for Pre Ph.D. Registration)

| Student Portal          | For Re-appear/Improvement/Special Chance/Inte | r University Migration,                                                                                                    | PH.d Registration                                                                                                    |                                                                                    |                                    |                                                                                            |                                                |  |
|-------------------------|-----------------------------------------------|----------------------------------------------------------------------------------------------------|----------------------------------------------------------------------------------------------------|------------------------------------------------------------------------------------|------------------------------------|--------------------------------------------------------------------------------------------|------------------------------------------------|--|
| -                       | Welcome: HAMENT KUMAR SINGLA, Registration    | Number: 13JLNGF088                                                                                                    | 10 & Id : 41                                                                                                    |                                                                                    |                                    |                                                                                            |                                                |  |
| My Account *            |                                               |                                                                                                    |                                                                                                    |                                                                                    |                                    |                                                                                            |                                                |  |
| Re-appear/Improvement • |                                               |                                                                                                    |                                                                                                    |                                                                                    |                                    |                                                                                            |                                                |  |
| Ph.D Registration       |                                               |                                                                                                    | Admission Section On                                                                                                    | y for M.Phil and Pl                                                                | n.D Stude                          | ents of MDU UTD                                                                            |                                                |  |
| LogOut                  | т<br>в<br>[<br>[<br>[<br>]                    | his application if for th<br>ligibility for PND registi<br>Who are exempte<br>Who have passed<br>MDU.<br>Institute<br>Select Department-<br>Certified That | ase who have already been admitted<br>ation is:<br>from PP.D. Course work in terms of<br>PPD course work of the university in | to Ph.D. Programme in M<br>clause 8.2 of PhD ordinan<br>terms of clause 8.6 of the | DU and are e<br>ce.<br>PhD ordinan | Higible for Ph.D. Registra                                                                 | tion urse work (old scheme) of                 |  |
|                         |                                               | Submit and View                                                                                                    |                                                                                                    |                                                                                    |                                    |                                                                                            |                                                |  |
|                         |                                               | InstituteName                                                                                                    | DepartmentText                                                                                                    | CategoryName                                                                       | Fee Status                         | Proceed To Pay Fee                                                                         | Print Application Form                         |  |
|                         |                                               | MDU MAIN CAMPUS                                                                                                    | Computer Science & Applications                                                                                               | Haryana Open General                                                               | Paid                               | -                                                                                          | Click Here                                     |  |
|                         |                                               |                                                                                                    |                                                                                                    |                                                                                    | /                                  | A                                                                                          |                                                |  |
|                         |                                               |                                                                                                    |                                                                                                    | /                                                                                  |                                    |                                                                                            |                                                |  |
|                         |                                               | Button shows (Click here) here when you not<br>paid your fees, else won't be visible to you                                                                |                                                                                                    |                                                                                    | not                                | Button show when<br>application fees els<br>visible to you will al<br>your application for | you paid your<br>e won't<br>ble to print<br>rm |  |